## Calcolo di performance ratio e attivazione nella piattaforma di monitoraggio - Nota applicativa

## Cronologia revisioni

- 📨 Versione 3.0, dicembre 2023: aggiornamento di testo e immagini
- Versione 2.1, aprile 2018: correzione delle formule
- *w* Versione 2.0, dicembre 2017: aggiunta del servizio satellitare per il calcolo del PR%

## Contenuto

| Panoramica                                                             | . 1 |
|------------------------------------------------------------------------|-----|
| Configura la visualizzazione del PR nella piattaforma di monitoraggio  | . 3 |
| Sensori come fonte di dati                                             | . 3 |
| PR satellitare come fonte di dati                                      | . 5 |
| Visualizzare il PR                                                     | . 7 |
| Appendice A: calcolo del PR                                            | . 8 |
| Appendice B: Verifica e aggiornamento della compatibilità del software | . 9 |

## Panoramica

Questa nota applicativa descrive in che modo è possibile modificare le impostazioni nella piattaforma di monitoraggio SolarEdge al fine di visualizzare il valore di performance ratio (PR). Il valore PR è una metrica fondamentale, utilizzata per valutare l'efficienza e le prestazioni complessive di un impianto solare fotovoltaico (FV). Fornisce informazioni sull'efficacia dell'impianto nel convertire la luce solare in elettricità. Viene espresso in percentuale e viene calcolato confrontando la produzione energetica effettiva dell'impianto fotovoltaico con la produzione energetica teorica generata in condizioni ideali. La tabella seguente fornisce la terminologia per il calcolo del valore PR:

| Terminologia          | Descrizione                                                                                                    |
|-----------------------|----------------------------------------------------------------------------------------------------|
| Produzione di energia | La quantità effettiva di elettricità generata da un impianto solare fotovoltaico, misurata in kilowattora (kWh).                                        |
| Potenza di picco      | La potenza nominale massima di un impianto solare<br>fotovoltaico in condizioni di test standard, misurata in kilowatt<br>(kW).                         |
| Irraggiamento solare  | La quantità di energia solare che incide sulla superficie dei<br>moduli FV per unità di superficie, misurata in kilowatt per<br>metro quadrato (kW/m²). |

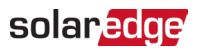

Il valore PR rappresenta la perdita dovuta a inefficienze dell'impianto, come variazioni di temperatura, ombreggiamento, polvere, sporco e così via.

| Misurazioni                    | Descrizione                                                                                                    |
|--------------------------------|----------------------------------------------------------------------------------------------------|
| Produzione di<br>energia       | Può essere misurata utilizzando un contatore che registra l'energia<br>elettrica generata dall'impianto fotovoltaico. Gli inverter<br>intelligenti SolarEdge forniscono dati sulla produzione di energia.                                                                                                    |
| Potenza di picco               | La potenza nominale di picco dell'impianto solare fotovoltaico è<br>fornita dal produttore e può essere trovata sulla scheda tecnica o<br>sulla targhetta dei moduli solari.                                                                                                    |
| Irraggiamento solare           | I dati sull'irraggiamento solare possono essere ottenuti da stazioni<br>meteorologiche locali, sensori e sistemi di monitoraggio solare. I<br>dati possono anche essere ottenuti da fornitori di dati<br>meteorologici satellitari online che forniscono dati attuali e storici<br>e possono prevedere i dati sull'irraggiamento solare per la propria<br>posizione. |
| Interpretazione del<br>calcolo | Una PR più elevato indica prestazioni ed efficienza migliori<br>dell'impianto solare fotovoltaico. Un valore PR vicino al 100%<br>indica un impianto funzionante in modo efficiente, mentre un PR<br>inferiore indica una perdita di efficienza dovuta a vari fattori.                                                                                               |

La tabella seguente descrive le misurazioni necessarie per calcolare il valore PR:

È importante notare che il valore PR è una metrica dinamica e può subire cambiamenti nel tempo a causa delle condizioni ambientali, delle pratiche di manutenzione e degli aggiornamenti del sistema. Il monitoraggio e il calcolo periodico del valore PR possono aiutare a identificare i problemi in termini di prestazioni e guidare la manutenzione per ottimizzare l'efficienza di un impianto solare fotovoltaico.

Un servizio basato su satellite, che fornisce calcoli di PR basati sulle informazioni sull'irraggiamento provenienti dai satelliti, è disponibile solo in alcune regioni e può essere acquistato indipendentemente dal fatto che i sensori siano installati presso il sito o meno.

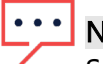

#### • NOTA

SolarEdge non vende più servizi satellitari.

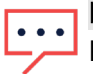

#### NOTA

Per informazioni sulla connessione dei sensori al Gateway per impianti commerciali (CCG) e sulla configurazione dell'impianto, fare riferimento alla <u>Guida all'installazione del gateway di</u> <u>controllo e comunicazione SolarEdge</u>.

# Configura la visualizzazione del PR nella piattaforma di monitoraggio

Per impostare i calcoli del PR nella piattaforma di monitoraggio:

- 1. Accedere alla piattaforma di monitoraggio.
- 2. Per accedere al tuo impianto, fai clic su Nome impianto.
- 3. Fare clic sulla vista Ammin.
- 4. Dal menu Ammin, fare clic su Prestazioni.

## ••• NOTA

Se è installato un sensore o se è stato acquistato un servizio PR satellitare, viene visualizzato il **Performance Ratio**.

5. Selezionare Performance Ratio.

#### Sensori come fonte di dati

Una volta installati, collegati al CCG e configurati i sensori, è possibile modificare le loro impostazioni nella piattaforma di monitoraggio per visualizzare il valore PR all'interno della dashboard del sito. Per abilitare i sensori, la versione del firmware CCG deve essere 2.07XX o successiva. Per informazioni sulla compatibilità e sull'aggiornamento del software fare riferimento a <u>Appendice B: Verifica e aggiornamento della compatibilità del software</u>.

#### Per impostare il PR utilizzando i sensori:

1. Dall'elenco a discesa Origine dati, seleziona Sensori in loco.

Vengono visualizzate le informazioni sui sensori in loco:

- **Potenza CC di picco del sito**: ricavata dai dettagli del sito
- Potenza di picco associata: mostra la potenza dell'impianto nel quale sono installati i sensori

#### NOTA

Questo numero verrà utilizzato per calcolare il valore PR e verrà visualizzato dopo la modifica delle impostazioni del sensore. Per i siti con orientamento multiplo, la potenza di picco associata corrisponde alla somma della potenza di tutti gli impianti su cui è installato un sensore.

- Mome del gateway (CCG) e informazioni sul sensore
- 2. Per abilitare i calcoli del PR utilizzando le letture del sensore, selezionare la casella di controllo **Gateway**.

Le impostazioni del sensore vengono visualizzate e possono essere riconfigurate.

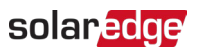

| SolarEdge Site 🤍  |   |                                                                |     |   |
|-------------------|---|----------------------------------------------------------------|-----|---|
| Site Details      | ~ |                                                                |     |   |
| Site Access       | ~ | Performance Ratio                                              |     |   |
| Logical Layout    |   | Data Source                                                    |     |   |
| Remote Settings   | ~ | On-Site Sensors                                                |     | ~ |
| Energy Manager    |   | Site Peak Power: 443.8 kWp<br>Associated Peak Power: 421.8 kWp |     |   |
| Revenue           |   | ✓ Gateway 1                                                    |     |   |
| Performance       | ^ | Irradiance Sensor<br>Direct irradiance                         |     | ~ |
| Inverter kWh/kWp  |   | Associated Peak Power (i)                                      |     |   |
| Estimated Energy  |   | 421.8                                                          | kWp | ~ |
| Performance Ratio |   | Temperature Coefficient (i) -0.4                               |     | % |
|                   |   | Cancel Save                                                    |     |   |

- 3. Nel campo **Sensore di irraggiamento**, verificare che la configurazione del Sensore di irraggiamento sia la stessa visualizzata nel gateway.
- 4. Nel campo **Potenza di picco associata**, inserire il valore della Potenza di picco associata e selezionare l'unità (Wp, kWp o MWp).

Questo valore è ora visualizzato nel campo Potenza di picco associata.

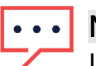

#### NOTA

La somma dei valori di potenza di picco associati dei gateway dovrebbe essere uguale al valore di potenza di picco del sito.

5. Se sul posto è installato un sensore di temperatura del modulo e si desidera che il calcolo del PR applichi le sue letture, inserire il coefficiente di temperatura di potenza del modulo (%P/°C) nel campo Coefficiente di temperatura.

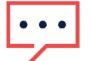

#### NOTA

Il valore del coefficiente di temperatura deve essere negativo. Se si dispone della scheda tecnica del modulo, è possibile utilizzare -0,4 come numero predefinito.

- Fare clic su Salva.
   Le impostazioni del sensore sono configurate.
- 7. Per orientamenti multipli, ad esempio più di un gateway, ripetere tutti i passaggi per ciascun gateway, per includere le misurazioni del sensore nel calcolo PR.

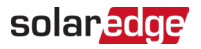

#### PR satellitare come fonte di dati

Se si acquista un servizio PR basato su satellite, è possibile utilizzarlo per calcolare il valore PR.

#### Per modificare i dati satellitari:

 Dall'elenco a discesa Origine dati, selezionare Dati satellitari. Vengono visualizzate le informazioni sui Dati satellitari:

- 差 Potenza CC di picco del sito: ricavata dai dettagli del sito
- 픋 Potenza di picco dei moduli: è la potenza di tutti i moduli installati

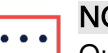

#### NOTA

Questo numero verrà utilizzato per calcolare il PR e verrà visualizzato dopo la modifica delle impostazioni del modulo. Per i siti con orientamento multiplo, la potenza di picco totale è la somma di tutte le potenze.

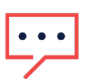

#### NOTA

La somma dei valori di potenza di picco dei moduli dovrebbe essere uguale al valore di potenza di picco del sito.

- 2. Nel campo **Data di inizio**, selezionare una data a partire dalla quale visualizzare il performance ratio.
- 3. Dall'elenco a discesa Tipo di installazione, selezionare il tipo di installazione:
- Freestanding: struttura con moduli a terra
- 📨 Integrati nell'edificio: moduli direttamente integrati nel tetto o nella facciata
- *Montati sul tetto*: moduli montati sui tetti con determinate angolazioni

Una tabella visualizza i dettagli del modulo incluso il numero di moduli, ottimizzatori di potenza, azimut, inclinazione e potenza in uscita per ciascun tipo di modulo.

| biarEage Site Q   |   |                                                               |                           |   |        |            |         |      |             |
|-------------------|---|---------------------------------------------------------------|---------------------------|---|--------|------------|---------|------|-------------|
| Site Details      | ~ |                                                               |                           |   |        |            |         |      |             |
| Site Access       | ~ | Performance Ratio                                             |                           |   |        |            |         |      |             |
| Logical Layout    |   | Data Source<br>Satellite data                                 | ~                         |   |        |            |         |      |             |
| Remote Settings   | ~ | Start Date (i)<br>03/07/2023                                  | i≣1                       |   |        |            |         |      |             |
| Energy Manager    |   | Installation Type (1)                                         |                           |   |        |            |         |      |             |
| Revenue           |   | Roof Mounted                                                  | ~                         |   |        |            |         |      |             |
| Performance       | ^ | Module Details                                                |                           |   | Module | Optimizers | Azimuth | Tilt | Power (kWp) |
| Inverter kWh/kWp  |   | CS Wismar GmbH, Excellent Gla<br>Crystalline Silicon, 260W    | ss/Glass 260M48 brilliant | Ø | 847    | 430        | 135     | 17   | 241.5       |
| Estimated Energy  |   | REC Solar AS, REC 245PE ECO<br>Crystalline Silicon, 245W      |                           | Ø | 500    | 250        | 315     | 37   | 142.5       |
| Performance Ratio |   | Total                                                         |                           |   | 1,347  | 680        |         |      | 383         |
|                   |   | Site Peak DC Power: 383 kWp DC<br>Modules Peak Power: 383 kWp |                           |   |        |            |         |      |             |

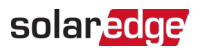

4. Per modificare i **Dettagli del modulo**, fare clic su 🧳 .

| Manufacturer                           | Technology (i)                |   |
|----------------------------------------|-------------------------------|---|
| CS Wismar GmbH                         | Crystalline Silicon 🗸         |   |
| Model Name                             | Temperature Coefficient $(i)$ |   |
| Excellent Glass/Glass 260M48 brilliant | -0.39                         | % |
| Maximum Power                          |                               |   |
| 260 w                                  |                               |   |
|                                        |                               |   |
|                                        |                               |   |

- 5. Nelle opzioni del campo, digitare le informazioni che si desidera modificare e fare clic su **Aggiorna**.
- 6. Fare clic su Salva.

Il grafico del Performance Ratio sarà disponibile sulla dashboard del sito entro un giorno lavorativo.

••• NOTA

Per utilizzare la funzione Satellite PR, verificare che il sito abbia un layout fisico pubblicato:

- 1. Per modificare il layout fisico, selezionare la scheda Layout e fare clic su
- 2. Se non è presente un layout fisico, fare clic su <u>Uso dell'editor del layout del sito nella</u> <u>piattaforma di monitoraggio</u>.

### solar<mark>edge</mark>

## Visualizzare il PR

Per visualizzare il PR del sito nell'elenco dei siti:

- 1. Nell'**Elenco dei siti** fare clic su
- Selezionare una o più caselle di controllo Performance Ratio.
   Le colonne Performance Ratio vengono visualizzate automaticamente nell'elenco dei siti.

Per visualizzare il PR sulla dashboard del sito:

1. Fare clic sul Nome del sito.

Viene visualizzata la dashboard del **sito**. Il valore PR viene visualizzato automaticamente sulla mini dashboard.

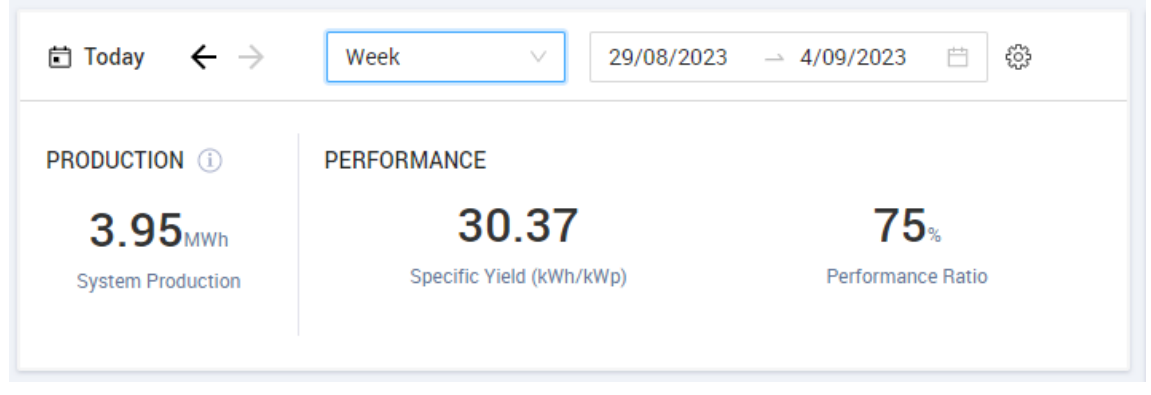

2. Selezionare la durata di tempo che si desidera visualizzare.

Per impostazione predefinita, la dashboard visualizza le informazioni per il giorno corrente e si aggiorna automaticamente dopo aver modificato l'ora.

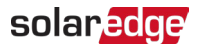

#### Appendice A: calcolo del PR

Il rapporto tra energia effettiva e prevista è espresso in percentuale e si calcola utilizzando le seguenti formule:

*Per un impianto fotovoltaico con orientamento singolo:* 

 $PR = \frac{Energia \ prodotta}{Energia \ prevista} = \frac{Energia \ prodotta \ [Wh]}{\sum_{t} \left[ Irradianza \ \left[\frac{Wh}{m^2}\right] \times \frac{Potenza \ di \ picco \ [W]}{1000 \ W/m^2} \right]}$ 

- L'energia di produzione corrisponde alla misura della produzione del sito in kWh
- L'energia prevista viene calcolata moltiplicando le letture del sensore per la potenza di picco (la potenza nominale del sito a STC)
- Per un impianto fotovoltaico con orientamenti multipli, è possibile collegare un sensore di irraggiamento e un CCG su ciascun lato. In questo caso, il calcolo del PR è il seguente:

$$PR = \frac{Energia \ prodotta}{Energia \ prevista} = \frac{Energia \ prodotta \ [Wh]}{\sum_t \left\{ \left[ \ Irradianza \ \left[ \frac{Wh}{m^2} \right] \times \frac{Potenza \ di \ picco \ [W]}{1000 \ W/m^2} \right]_1 + \left[ \ Irradianza \ \left[ \frac{Wh}{m^2} \right] \times \frac{Potenza \ di \ picco \ [W]}{1000 \ W/m^2} \right]_2 \right\} \dots}$$

Se si utilizza un sensore di temperatura del modulo per migliorare la precisione del calcolo del PR, il PR viene calcolato come segue:

$$PR = \frac{Energia \ prodotta}{Energia \ provista} = \frac{Energia \ prodotta}{\sum_{t} \left[ Irradianza \ \left[\frac{Wh}{m^2}\right] \times \frac{Potenza \ di \ picco[W]}{1000 \ W/m^2} \right] \times \left[ 1 + (Temp \ \left[^{\circ}C\right] - 25^{\circ}C) \times Coefficiente \ di \ temperatura \ \left[\frac{96}{\pi C}\right] \right]}$$

- Temp indica la misurazione del sensore di temperatura del modulo, in °C
- Temp Coefficient indica il coefficiente di temperatura Pmpp del modulo, preso dalla scheda tecnica del modulo, ed è sempre un valore negativo in %P/°C (o %P/°K)

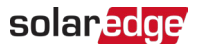

#### Appendice B: Verifica e aggiornamento della compatibilità del software

Per utilizzare i sensori, la versione del firmware CCG deve essere 2.07XX o successiva.

Per verificare la versione della CPU:

Premere il pulsante Invio sullo schermo finché non viene abilitata la seguente schermata:

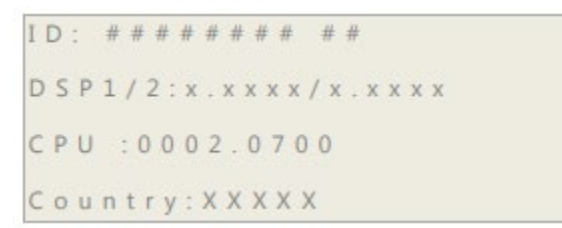

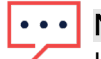

#### NOTA

I dispositivi SolarEdge con versioni firmware precedenti possono essere aggiornati. Contattare il <u>Supporto SolarEdge</u> per ottenere i file e le istruzioni di aggiornamento.